#### Instrucciones Rcampus

www.Rcampus.com

Hacer su registro: https://www.rcampus.com/logineditc.cfm?

| Rcampus <sup>®</sup> |             |                           |               |                                                                                         |           |           |                   |
|----------------------|-------------|---------------------------|---------------|-----------------------------------------------------------------------------------------|-----------|-----------|-------------------|
| home 🕶               | classroom * | eCommunities <del>*</del> | ePortfolios 🔻 | matrices *                                                                              | rubrics * | surveys 🔻 | more              |
| nt kogin ×<br>∰ logi | 'n          |                           |               |                                                                                         |           |           |                   |
|                      |             |                           |               |                                                                                         |           | & Not     | a member? Sign up |
|                      | Usernan     | ne                        |               | os * matrices * rubrics * surveys * more<br>Not a member? Sign up<br>Forgot login info? |           |           |                   |
|                      | Passwor     | d                         |               |                                                                                         |           |           |                   |
| l.                   |             | Ιο                        | ţin           |                                                                                         |           |           |                   |

# Como estudiante (student)

| become | а | member |  |
|--------|---|--------|--|
|--------|---|--------|--|

| 1<br>Select Account Type | Create Login                                                                | Enter Your Profile |
|--------------------------|-----------------------------------------------------------------------------|--------------------|
|                          | Select Account Type:                                                        |                    |
|                          | Personal Accounts     Free Membership                                       |                    |
|                          | Create an account to access free tools with options for<br>premium upgrades |                    |
|                          | l am a:                                                                     |                    |
|                          | Student / Learner     () (learn more)                                       |                    |
|                          | O Educator / Teacher (learn more)                                           |                    |
|                          | continue                                                                    |                    |
|                          |                                                                             |                    |

Posteriormente dar de alta cada clase: https://www.rcampus.com/classjoinc.cfm

| Rcampus                                            | Use                                                                                                    | rname              | Password | Login | forgot?       | Sign up     |
|----------------------------------------------------|----------------------------------------------------------------------------------------------------|--------------------|----------|-------|---------------|-------------|
|                                                    |                                                                                                    |                    |          |       | 😑 Pricing 🛞 R | equest info |
| home      classroom      eCommunities      ePortfo | lios • matrices • rubrics • surve                                                                                                    | ys ▼ more          |          |       |               |             |
|                                                    |                                                                                                    |                    |          |       |               |             |
| join class                                         |                                                                                                    |                    |          |       |               |             |
|                                                    |                                                                                                    |                    |          |       |               |             |
|                                                    | To Join a Class, please login or become a member<br>Please have the Class Id and Access Code ready o<br>them from the class teacher. | first.<br>r obtain |          |       |               |             |

### Al agregar cada clase, luego ir a classroom

| Rcampus <sup>*</sup> |                                                                                                    | <u>Hello José</u> | ⊠ 0 ;    | 😫 🖿 🏭 log out    |
|----------------------|----------------------------------------------------------------------------------------------------|-------------------|----------|------------------|
| home - classroom     | eCommunities * ePortfolios * matrices * rubrics * surveys * more                                                                                                    |                   |          | C                |
| classes coursework   | grades teams rosters teats & quizzes help                                                                                                    |                   |          |                  |
| my classes 👻 >       | P Hello José. You are now logged in.                                                                                                    |                   |          | ×                |
| Class List           |                                                                                                    |                   |          | Show inactivated |
| New Class            | Class List                                                                                                    |                   |          |                  |
|                      | Course                                                                                                    | Talan Garan       | 4 C. d.  | Dav West         |
|                      | • dassroom • eCommunities • ePortfolios • matrices • rubrics • surveys • more         • oursework grades teams rosters tests & quitzes help         • y Classes         • y Classes         • v Classes         • etiolost. You are now logged n         • etiolost. You are now logged n         • etiolost. You are now logged n         • gades teams         • etiolost. You are now logged n         • etiolost. You are now logged n         • etiolost. You are now logged n         • etiolost. You are now logged n         • etiolost. You are now logged n         • etiolost. You are now logged n         • etiolost. You are now logged n         • etiolost. You are now logged n         • etiolost. You are now logged n         • etiolost. You are now logged n         • etiolost. You are now logged n         • etiolost. You are now logged n         • etiolost. You are now logged n         • etiolost. You are now logged n         • etiolost.         • etiolost.         • etiolost.         • etiolost.         • etiolost.         • etiolost.         • etiolost.         • etiolost.         • etiolost.         • etiolost.     < |                   |          |                  |
|                      | 😨 Fail 2021 - TEMARIO-BIOINFORMATICA O                                                                                                    | 169505            | cabojose |                  |

### Luego classlist y ahí verá sus clases agregadas

| <b>R</b> campus <sup>-</sup>              |                                                                    | <u>Hello José</u> | $\geq$ | 0          | ; <b>.</b> . |          |                             | log out       |
|-------------------------------------------|--------------------------------------------------------------------|-------------------|--------|------------|--------------|----------|-----------------------------|---------------|
|                                           |                                                                    |                   |        |            |              |          | <ul> <li>Pricing</li> </ul> | )Request Info |
| home - classroom                          | • eCommunities • ePortfolios • matrices • rubrics • surveys • more |                   |        |            |              |          |                             |               |
| classes coursework                        | grades teams rosters tests & quizzes help                          |                   |        |            |              |          |                             |               |
| my classes 👻 🖒<br>Class List<br>New Class | Class List<br>Course                                               |                   |        |            | (            | Show in  | activated                   |               |
|                                           | Class Section 1                                                    | Ticket Class ID   | A      | ccess Code |              | Day/Time |                             |               |
|                                           | 😸 Bioinformática: 🗢                                                |                   |        |            |              |          |                             |               |
|                                           | 🍯 Fall 2021 - TEMARIO-BIOINFORMATICA 💿                             | 169505            | c      | abojose    |              |          |                             |               |
|                                           | 🎯 Fall 2020 - TEMARIO-Bioinformática on line 💿                     | 168374            | c      | abojose    |              |          |                             |               |
|                                           | 🥥 Fall 2017 - Comparación de Secuencias 2da clase 🧿                | 150743            | 7      | 31016      |              |          |                             |               |

# Luego ir a clase de su interés

| dasses coursework grades tea<br>♣ « dassroom » Tailer de dinámica molecular »<br>Taller de dinámica mo                                                                                                    | ams rosters<br>olecular | tests & quizzes hel                                            | p                               |                            |                                      |         |     |                |                      |                 |
|----------------------------------------------------------------------------------------------------|-------------------------|----------------------------------------------------------------|---------------------------------|----------------------------|--------------------------------------|---------|-----|----------------|----------------------|-----------------|
| my classes 💌                                                                                                    |                         | Year 2022/2023 - Taller                                        | de dinámica mole                | cular                      | ~                                    |         |     |                |                      | teachers        |
| Class List                                                                                                    |                         |                                                                |                                 |                            |                                      |         |     |                |                      |                 |
| New Class                                                                                                    |                         |                                                                |                                 | create open                | content                              |         |     |                |                      |                 |
| Taller de dinámica molecular 👻                                                                                                    | page                    |                                                                |                                 |                            | on edit page on the build this page. | e       |     |                |                      |                 |
| 🚳 Home Page                                                                                                    | edit                    |                                                                |                                 |                            | uick tutorial                        |         |     |                |                      |                 |
| Syllabus                                                                                                    |                         | Sliding Tile                                                   |                                 | / 8 *                      | Slidi                                | ng Tile | 5   |                |                      | /=-             |
| Note: Second Second Sec |                         | Ya                                                             | our content                     |                            |                                      |         | You | ur content     |                      |                 |
| 📝 Coursework                                                                                                    |                         | 9                                                              | oes nere!                       |                            |                                      |         | go  | es nere!       |                      |                 |
| 📝 Surveys 👒                                                                                                    |                         | Sliding Tile                                                   |                                 | /=-                        | Slidi                                | ng Tile | 9   |                |                      | /=-             |
| r a class discussi                                                                                                    | 0                       | Vo                                                             | ur content                      |                            |                                      |         | Voi | ir content     |                      |                 |
| Rcampus                                                                                                    |                         |                                                                |                                 |                            | <u>Hello José</u>                    | $\geq$  | 0   | : <u>:</u> : 5 | ⊨ Ⅲ                  | log out         |
|                                                                                                    |                         |                                                                |                                 |                            |                                      |         |     |                | • Pricin             | g ④Request Info |
| home • classroom • eCommunitie<br>dasses coursework grades teams<br>• «dasroom • Tatler de dinámica molecular •<br>Taller de dinámica molecular                                                                                                    | rosters te              | olios • matrices • i                                           | rubrics <del>v</del> survey     | is ▼ more                  |                                      |         |     |                |                      |                 |
| my classes 👻                                                                                                    | > Year 2                | 022/2023 - Taller de dinám                                     | ica molecular                   | ~                          |                                      |         |     |                |                      | teachers        |
| Class List                                                                                                    | Class                   | Discussions                                                    |                                 |                            |                                      |         |     |                |                      |                 |
| New Class                                                                                                    | write m                 | eccage                                                         |                                 |                            |                                      |         |     |                |                      |                 |
| Taller de dinámica molecular 🔻                                                                                                    | # Msgs                  | Thread Topic                                                   |                                 |                            |                                      |         |     |                | Latest Por           | st              |
| 🚳 Home Page                                                                                                    | 5                       | Re: YouTube y Clase                                            | e pones la el nombre del archiv | o o la terminación, el per | (DD                                  |         |     |                | 1/13/24 9:0          | )5 AM           |
| <ul> <li>Syllabus</li> </ul>                                                                                                    | 1                       | MATERIAL Y ACTIVIDADES<br>Realizar ejercicio con su proteína o | de interés, dudas y actividades | cargarlas en plataforma r  | campus                               |         |     |                | 12/23/23 7<br>2 cabo | :58 AM<br>jose  |
| . Class Discussions                                                                                                    |                         |                                                                |                                 |                            |                                      |         |     |                |                      |                 |

Entrar al material o videos

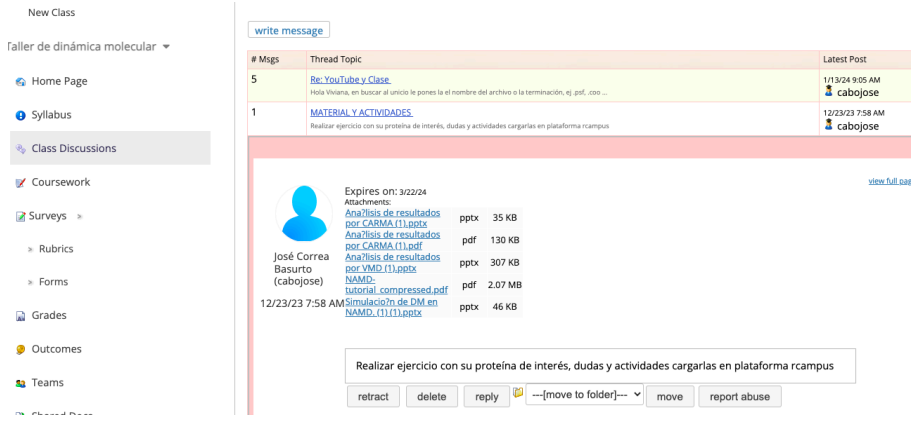

Para dar respuesta a actividades, dudas, etc, dar click en replay